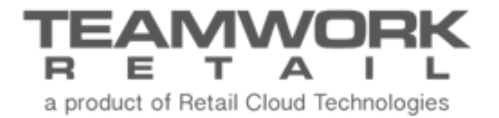

# TEAMWORK CHQ RELEASE GUIDE

Version 5.34

# Table of Contents

| ales and OMS                           | 3           |
|----------------------------------------|-------------|
| Order Fill Logic Ship Once             | }<br>;+<br> |
| Other Enhancements                     | )           |
| Updated Integration with Authorize.Net | )           |
| pilogue                                | )           |

# Sales and OMS

### Order Fill Logic Ship Once

Version 5.34 - TWD-17385

This update allows for specific sales orders to be shipped only once.

If any part of the order is shipped, the Order Management System will no longer attempt to automatically fill any unfilled products. The unfulfilled items on the order will simply remain in an accepted status for manual handling.

#### NOTE:

The "Ship Once" feature will be used by OFL and will not affect manual creation of a ship memo.

The *ship once* check box is available in the *delivery* tab when creating or editing a sales order. By default, the *ship once* check box is unchecked.

| sales order -                                                                                                    | web sale #1443 - accepte                                                                                                    | d                                                           |             |
|----------------------------------------------------------------------------------------------------|----------------------------------------------------------------------------------------------------|-------------------------------------------------------------|-------------|
| order<br>customer<br>delivery<br>items<br>global<br>discount<br>global fees<br>CSR notes<br>payments<br>shipments | sell from location:<br>default fill location:<br>lock fill location:<br>ship method:<br>ship partial:<br>ship once:<br>international ID code: | 801 - Franklin Mills<br>801 - Franklin Mills<br>Nova Poshta |             |
| print                                                                                                    | pack slip email                                                                                                    |                                                             | save cancel |

The *ship once* column is also added to the *Order Management List View*. The column contains the information on whether the *ship once* option is enabled for a corresponding sales order. The *ship once* column is not visible by default.

## **Block Email Notifications**

Version 5.34 - TWD-17386

This update allows the user to block sending any email notifications to the customer for specific sales orders in the Order Management System.

To block email notification, the *block email notifications* check box must be selected in the *order* tab when creating or editing a sales order.

| sales order - web sale #1443 - accepted |                                |                         |   |                        |                   |           |
|-----------------------------------------|--------------------------------|-------------------------|---|------------------------|-------------------|-----------|
| order                                   | universal order #:<br>order #: | 1000003150<br>1443      |   | notes<br>pre-set notes |                   |           |
| customer                                | web order #:                   | 100001345 magento       |   |                        |                   |           |
| delivery                                | order date:                    | 02/25/2019 11:56 AM     |   |                        |                   |           |
| items                                   | fraud status:                  | unknown                 |   |                        |                   |           |
| global<br>discount                      | tax exempt:                    |                         | î |                        |                   |           |
| global fees                             | block email notifications.     |                         |   | total                  |                   |           |
| CSR notes                               | custom<br>cht1:                |                         |   | order qty:             | 1                 | 0%        |
| payments                                | custom text 1:                 |                         |   | qty med.<br>qty due:   | 1                 | 0.50      |
| shipments                               | custom text 2:                 |                         |   | item total:            | \$25.00           |           |
| user info                               | custom text 3:                 |                         |   | discounts:             | \$9.25            | 37%       |
|                                         | custom text 4:                 |                         |   | tax:                   | \$1.30            | In stitem |
|                                         | custom date 1:                 | <mm dd="" yyyy=""></mm> |   | total:                 | \$17.05           |           |
|                                         | custom date 3:                 |                         |   | deposit used:          | \$0.00            |           |
|                                         | custom date 4:                 | <mm dd="" yyyy=""></mm> |   | deposit balance:       | \$0.00<br>\$17.05 |           |
|                                         |                                |                         |   | payment due.           | #47 oc            |           |
| print                                   | pack slip emai                 |                         |   |                        | sav               | e cancel  |

If the *block email notifications* check box is selected, the customer will not receive email notifications for the following:

- Email notification for "order confirmation"
- Email notification for "delivery pending"
- Email notification for "shipping confirmation"
- Email notification for "ship from vendor confirmation"
- Email notification for "virtual gift card delivery"
- Email notification for "ready for pickup"
- Email notification for "cancelling"
- Email notification for "changing sales order
- Email notification for "changing shipping address"
- Email notification for "changing pickup location"
- Email notification for "return"
- Email notification for "credit memo appeasement"

## Global-E Orders

Version 5.34 - TWD-17471

April 2019

Global-E is an end-to-end cross border solution for ecommerce that enables a US retailer to process and accept orders from other countries.

#### Global-E Payment Method

When creating a new payment method under *CHQ* > *settings* > *sales* > *payment methods*, the new *global-e* payment type is now available for selection in the *payment type* drop-down menu.

| TEAMWORKICHQ                            |          | inver           | ntory      | purcha    | sing sale          | es analytics | services | settings  |
|-----------------------------------------|----------|-----------------|------------|-----------|--------------------|--------------|----------|-----------|
| search                                  | <b>*</b> | payment methods |            |           |                    |              |          |           |
| ▶ security                              |          | new             | edit       |           | location set       | tings        |          |           |
| <ul> <li>company settings</li> </ul>    |          | code            |            | descript  | tion               | type 🔺       | currency |           |
| <ul> <li>location settings</li> </ul>   |          | Cash Base       |            |           | an a the a d       |              |          | es Dollar |
| <ul> <li>inventory / catalog</li> </ul> |          | UAH             | new pa     | yment     | method             |              |          | lrivna    |
| ▶ customer                              |          | EURO            | Select pa  | ayment m  | ethod type:        |              |          | Jro       |
| ∡ sales                                 |          | CASH            | payme      | ent type: |                    |              | *        | ncy       |
| POS settings                            |          | CASHM           | * - requir | ed        | gift card          |              | _        | es Dollar |
| sales documents                         |          | CASHM1          |            | (         | gift certificate   |              |          | es Dollar |
| payment processing                      |          | TRAVCHECK       |            |           | bouse account      |              |          |           |
| sales receipt tabs                      |          | CHECK           |            | Check     | store credit       |              |          |           |
| sales email                             |          | COUPON          |            | Coupon    | terms              |              | - 18     |           |
| ship items                              |          | AUTHNET         |            | Authrize  | token<br>universal |              | - 18     |           |
| sales pre-set notes                     |          | LeraZ test!     |            | cayan     | universal cred     | it           |          |           |
| return conditions                       |          | BRAINTREE       |            | Braintre  | e                  | credit card  |          |           |
| retain conditions                       |          | CONF            |            | Card on   | File               | credit card  |          |           |
| return reasons                          |          | PAYWORKS        |            | Paywor    | ks Payment         | credit card  |          |           |
| payment methods                         |          | Offline Payn    | nent       | Offline   | Credit Card        | credit card  |          |           |

Once the *global-e* payment type is selected, on clicking **ok**, the *new payment method* dialog with the Global-E payment type will open.

| new payment method                                                                          |   |
|---------------------------------------------------------------------------------------------|---|
| general                                                                                     |   |
| payment type: global-e<br>code:<br>description:<br>list order:<br>external ID:<br>inactive: | * |
| * - required                                                                                |   |

In the *new payment method* dialog, it is required to specify the code for your new payment method. This is how the name will be displayed on the POS button.

Also, it is possible to:

- add description
- set the list order depending on the payment method usage frequency (1 for the most used). That may be helpful to speed up the check out process
- specify the external ID
- make the payment method inactive

Click **save** to create the payment method.

Once a payment method with the *global-e* payment type is selected under *CHQ* > *settings* > *sales* > *payment methods*, the *location settings* button becomes inactive.

| TEAMWORK                                | inventory           | purchasing sale     | es analytics | services |
|-----------------------------------------|---------------------|---------------------|--------------|----------|
| <b>&gt;</b>                             | payment metho       | ds                  |              |          |
| ▶ security                              | new edi             | t location set      | ttings       |          |
| <ul> <li>company settings</li> </ul>    | code                | description         | type 🔺       | currency |
| <ul> <li>location settings</li> </ul>   | GLOBAL-E            | Global-E            | global-e     |          |
| <ul> <li>inventory / catalog</li> </ul> | offline payment-ter | offline payment-ter | terms        |          |

#### Order External ID and Line External ID Fields for Sales Orders

Adding the *order external ID* and *line external ID* fields for Sales Orders (SO) is required by Global-E to make refunds.

#### Searching and Filtering

It is now possible to search for sales orders by order external ID.

Also, it is now possible to filter sales orders by order external ID.

| TEAMWORKICHQ      | inventory              | purchasing s                 | ales analytics services setti | ngs                             |
|-------------------|------------------------|------------------------------|-------------------------------|---------------------------------|
| order management  |                        | <b>八</b> <sup>(99+)</sup>    | (99+)                         | 0                               |
| ship memos        | new list               | import to sh                 | hip to review                 |                                 |
| RMA orders        | recent                 |                              | filter                        |                                 |
| return worksheets | 1000003327             | ANNA DARROW<br>send sale 03. | universal order #<br>/07/2019 |                                 |
| sales receipts    | 1000003326             | ANNA DARROW<br>send sale 03. | order #                       |                                 |
| promotion engine  | 1000003325             | ANNA DARROW<br>send sale 03. | web order #                   |                                 |
| forecasting       | 1000003324             | ANNA DARROW<br>send sale 03. | order external ID<br>/07/2019 |                                 |
| customers         | 1000003323             | ANNA DARROW<br>send sale 03. | RMA code<br>/07/2019          |                                 |
|                   | 1000003322             | ANNA DARROW<br>send sale 03. | order status                  | ·                               |
|                   | 000003321              | ANNA DARROW<br>send sale 03  | items /07/2019                | · ·                             |
|                   | olimitation 1000003320 | ANNA DARROW<br>send sale 03. | ship memo rejected            | · ·                             |
|                   | olimited 1000003319    | ANNA DARROW<br>send sale 03. | /07/2019 order date           | · ·                             |
|                   |                        |                              | order date                    | Q                               |
| root 🗲            |                        |                              | <b>(</b>                      | English (US) 👻 version 5.34.1.0 |

#### Sales Order Details Dialog

The order external ID field is available in the order tab during SO creation and editing.

| order      | universal order #:                                | 1000003150              |         | notes                 |         |            |
|------------|---------------------------------------------------|-------------------------|---------|-----------------------|---------|------------|
| ustomer    | order #:<br>web order #:                          | 1443<br>100001345 mager | nto     | pre-set notes         |         |            |
| elivery    | order date:                                       | 02/25/2019 11:56 AM     |         |                       |         |            |
| ems        | fraud status:                                     | unknown                 |         |                       |         |            |
|            | associate:                                        | AUTOMAT                 | * *     |                       |         |            |
| iscount    | tax exempt:                                       |                         |         |                       |         |            |
| lobal fees | block transactional emails:<br>order external ID: |                         |         | total                 |         |            |
| SR notes   | custom                                            |                         |         | order qty             | : 1     |            |
| ayments    | cht1:                                             |                         |         | qty filled<br>qty due | : 1     | 0%         |
| nipments   | custom text 2:                                    |                         |         | item total            | \$25.00 |            |
|            | custom text 3:                                    |                         |         | discounts             | \$9.25  | 37%        |
| ser into   | custom text 4:                                    |                         |         | fees                  | \$0.00  | first item |
|            | custom date 1:                                    | <mm dd="" yyyy=""></mm> | Ê       | tax                   | \$1.30  |            |
|            | custom date 2:                                    | <mm dd="" yyyy=""></mm> | <u></u> | total                 | \$17.05 |            |
|            | custom date 4:                                    | <mm dd="" yyyy=""></mm> | Ê       | deposit balance       | \$0.00  |            |
|            | Factura Number:                                   |                         |         | payment due           | \$17.05 |            |

On the Sales Order Items level, we've added the *line external ID* field to the *general* tab of the *item* – <*PLU*> dialog.

|                                                                                                    | sales order -                                                                                                    | send sale #1000003728 - ac                                                                                                    | cepte item - 7370                          |                                                           |                                                                                                    |
|----------------------------------------------------------------------------------------------------|----------------------------------------------------------------------------------------------------|----------------------------------------------------------------------------------------------------|--------------------------------------------|-----------------------------------------------------------|----------------------------------------------------------------------------------------------------|
| order manager<br>ship memos<br>RMA orders<br>return workshe<br>sales receipts<br>promotion eng<br>forecasting<br>customers | order<br>customer<br>delivery<br>items<br>global<br>discount<br>global fees<br>CSR notes<br>payments<br>shipments<br>user info | View         create SM         ship from           UPC         PLU         6960           885399430734         7370           885399471041         2038 | discount<br>fees<br>associates<br>delivery | general         status:       accepted         pre-order: | notes  gift message  returns  RMA code: 19XTP922 final sale: no auto-return:  custom  custom  custom  custom text 1:  custom text 2:                                                                                                    |
|                                                                                                    | print                                                                                                    | D = 3 records                                                                                                    |                                            | item total: \$49.50                                       | custom date 1: <a href="mm/dd/yyyo">mm/dd/yyyo"</a><br>custom date 2: <a href="mm/dd/yyyo">mm/dd/yyyo"</a><br>custom date 3: <a href="mm/dd/wave">mm/dd/yyyo"</a><br>custom date 3: <a href="mm/dd/wave">mm/dd/wave</a><br>custom date 3: <a href="mm/dd/wave">custom date 3: <a href="mm/dd/wave"></a>custom date 3: </a> </a></a></a></a></a></a></a></a></a></a></a></a></a></a></a></a></a></a></a></a></a></a></a></a></a></a></a></a></a></a></a></a></a></a></a></a></a></a></a> |

#### IMPORTANT NOTE:

If there is an authorized but not captured payment for an order with the *global-e* payment type and that order or item is canceled, then there will be a sales receipt that offsets that unused "deposit" and it will have the payment type "global-e."

This cancellation will not refund the customer through Global-E.

## **Other Enhancements**

## Updated Integration with Authorize.Net

Version 5.34 – TWD-17519

April 2019

We've added support of Authorize.Net 2.0

# Epilogue

This manual was published on 15 April 2019 by Teamwork Retail.

CHQ is accessed online through a browser and client specific web site. This manual provides documentation on new features and product updates to the existing CHQ software.

If you have any questions or wish to receive training from Teamwork Retail, email us at: <u>training@teamworkretail.com</u>.

If you need technical support, have a question about whether or not you have the current version of the manual, or you have some comments or feedback about our manual, please contact us at: <a href="mailto:support@teamworkretail.com">support@teamworkretail.com</a>.

For emergency support call the Teamwork Main Line (727) 210-1700 and select 1 to leave a message that will immediately be dispatched to an on-call tech.